## Annual Review (Employee steps noted in orange/manager's in green)

The Annual Review process has seven steps to be completed by April 30, and begins with employees completing a self-evaluation. Employees access everything under the **Me** heading in Oracle, while managers work under **My Team** to find the review documents for their people.

- Any employee with a probationary review date after January 1, 2025 will not complete an Annual Review until 2026.
- 1. Under **Me** , the employee clicks on "Career and Performance" then "Performance.

| E City of Hendersonville |                                                                                                    |                                                            |                   |                                             |                    |  |              | P LW                                    |
|--------------------------|----------------------------------------------------------------------------------------------------|------------------------------------------------------------|-------------------|---------------------------------------------|--------------------|--|--------------|-----------------------------------------|
|                          | Good afternoon, L                                                                                                    | u Ann Welt                                                 | ier               |                                             |                    |  |              | 0.00                                    |
|                          |                                                                                                    |                                                            |                   |                                             |                    |  |              | 0                                       |
|                          | Add Absence<br>Add Absence<br>Absence Balance<br>Emp External Absences                                                                                                    |                                                            |                   | Carrier and<br>Reformance                   | Ny Activity Cantor |  |              | 0 0 0<br>0 0<br>0 0 0<br>0 0 0<br>0 0 0 |
|                          |                                                                                                    |                                                            |                   |                                             |                    |  |              | 000<br>000<br>000                       |
| ≡ City of Hendersonville | Show More                                                                                                    |                                                            |                   |                                             |                    |  | <u>0 4 P</u> | ¢®                                      |
| Career and Performance   | œ                                                                                                    |                                                            | LW<br>Lu Ann Welt | ter                                         |                    |  |              |                                         |
|                          | Silis and Qualifications<br>being under their stands and the set of under the set of the set of the se | Performance<br>When parformance du<br>complete missed taxa |                   | Feedback<br>Vew or request feedb<br>portunt | tuode iba          |  |              |                                         |
|                          |                                                                                                    |                                                            |                   |                                             |                    |  |              |                                         |

2. Click the current review period, 2024, and the document, COH Annual Review 2024, will be seen.

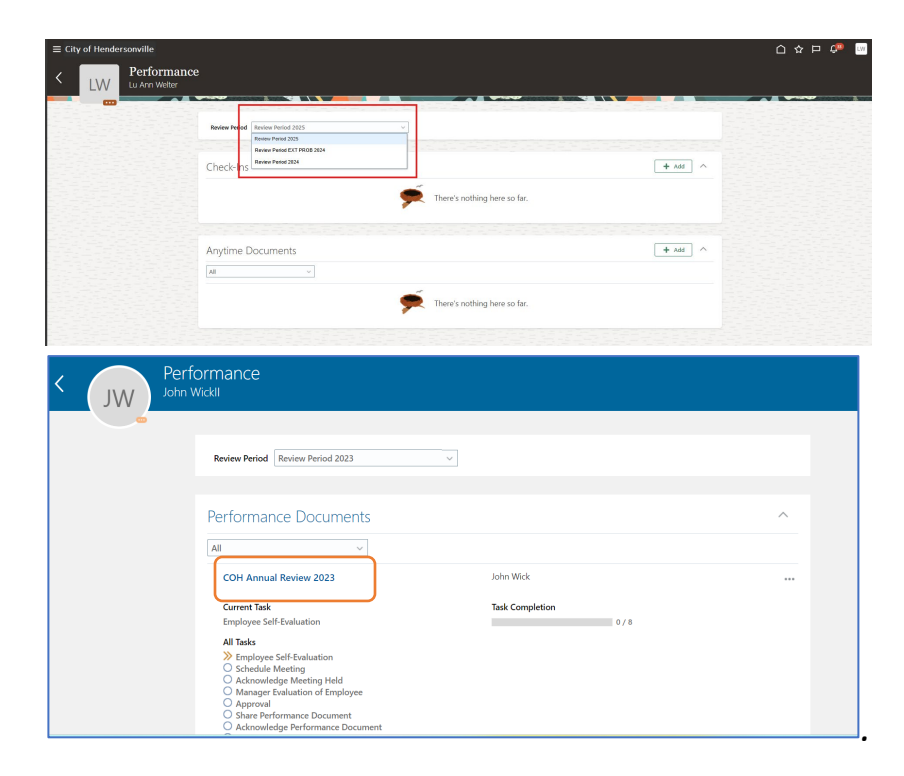

3. Click on "Evaluate" to Rate the Skills and Competencies for your job title. Review and rate all Evaluation Topics. You also have the opportunity to make comments. Click *Save and Close* when finished. You may go back and add/alter this information anytime until you click the *Submit* button.

| $\equiv$ City of Hendersonville |                                                                                                    |                                                            | 습 ☆ 멷 🔎 🔤             |
|---------------------------------|----------------------------------------------------------------------------------------------------|------------------------------------------------------------|-----------------------|
| < Employ                        | ee Self-Evaluation: COH Annual Review 2024 DEMO                                                                                                    |                                                            | Print Sub <u>m</u> it |
|                                 | Rating Scale                                                                                                    |                                                            |                       |
|                                 | 1. Balow Expectations: 1 - 2<br>2. Proficient: 2.01 - 2.75<br>3. Impressive: 2.76 - 3.5<br>4. Experiment: 3.51 - 4                                                                                                    |                                                            |                       |
|                                 | Review and evaluate the contents of each section of the evaluation. Click submit when you're don                                                                                                    | ۶.                                                         |                       |
|                                 | Document Details                                                                                                    | ~                                                          |                       |
|                                 | Overall Rating and Goals                                                                                                    | 🖉 tát 🛆                                                    |                       |
|                                 | Employue Rating                                                                                                    | Employee Calculated Rating<br>No valid rating level (0.00) |                       |
|                                 | Employee Comments<br>Text<br>Show Additional Info                                                                                                    |                                                            |                       |
|                                 | Evaluation Topics                                                                                                    | ^                                                          |                       |
|                                 | Skills And Competencies<br>0 of 6 rated   0 of 6 commented<br>Employee Ratio                                                                                                    | Evaluate                                                   |                       |
| E City of Hendersonville        | pic Skills And Competencies                                                                                                    |                                                            | ☆ 모 유 <sup>™</sup> W  |
|                                 | Rate and Comment                                                                                                    |                                                            |                       |
|                                 | Evaluate the included competencies.                                                                                                    |                                                            |                       |
|                                 |                                                                                                    | Sort By Competency Name-A to Z                             |                       |
|                                 | Portonizand Scienceloge & Sullis-Initiative<br>Performance<br>1 Science<br>1 Scienc |                                                            |                       |
|                                 |                                                                                                    | Words: 0 Characters (with HTML): 0                         |                       |

• The system will automatically average the numbers (shown in parathesis), then round up or down to the closest quarter. All text and ratings may be altered until you click *Submit*.

| Evaluation Tonics       |                            |
|-------------------------|----------------------------|
|                         |                            |
| Skills And Competencies | Evaluat                    |
| Employee Rating         | Employee Calculated Rating |
| 3.50                    | 3.50 (3.46)                |
|                         | nine failet                |

• **Note**: An **error** will be displayed if any items are missing that are required. A **warning** will be displayed if you missed sections that could have been completed but which you left blank.

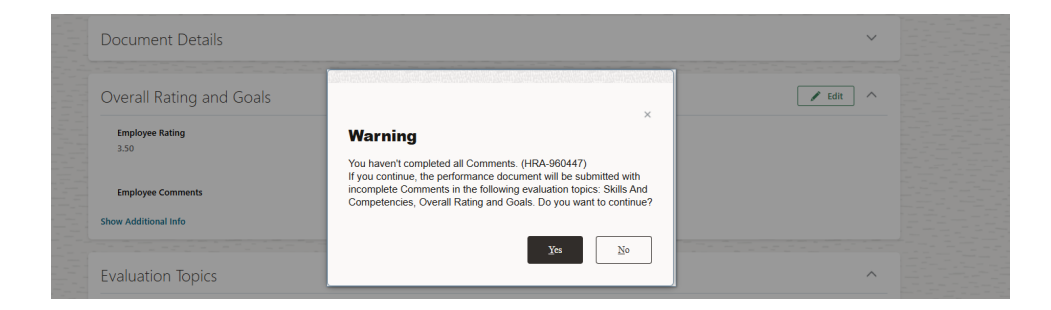

5. After all the Evaluation Topics are rated and comments made, complete the *Overall Rating and Goals.* Click *Submit* to move the document to the next step.

| $\equiv$ City of Hendersonville |                                                                                                    |                                                            |          | 습 ☆ 묜 🐢 📖    |
|---------------------------------|----------------------------------------------------------------------------------------------------|------------------------------------------------------------|----------|--------------|
| < LW Employ                     | ee Self-Evaluation: COH Annual Review<br>«                                                                         | 2024 DEMO                                                  |          | Print Submit |
|                                 | Rating Scale                                                                                                    |                                                            |          |              |
|                                 | 1. Below Expectations: 1 - 2<br>2. Proficient: 2,01 - 2,75<br>3. Impressive 2,75 - 3,5<br>4. Exceptional: 3,51 - 4 |                                                            |          |              |
|                                 | Review and evaluate the contents of each section of the evaluation                                                 | Click submit when you're done.                             |          |              |
|                                 | Document Details                                                                                                   |                                                            | ~        |              |
|                                 | Overall Rating and Goals                                                                                           |                                                            | ✓ Edit ∧ |              |
|                                 | Employee Rating                                                                                                    | Employee Calculated Rating<br>No valid rating level (0.00) |          |              |
|                                 | Employee Comments                                                                                                  |                                                            |          |              |
|                                 | Show Additional Info                                                                                               |                                                            |          |              |
|                                 | Evaluation Topics                                                                                                  |                                                            | ^        |              |
|                                 | Skills And Competencies<br>0 of 6 rated 10 of 6 commented<br>Employee Patien                                       | Employae Calculated Ration                                 | Evaluate |              |

The employee has completed the first step. The manager will receive notice of the employee's completion and it will be the manager's turn to set up a meeting to discuss the review.

| Performance<br>John Wickll |                                                                                                    |                               |
|----------------------------|----------------------------------------------------------------------------------------------------|-------------------------------|
|                            | Review Period Review Period 2023                                                                                                    |                               |
|                            | COH Annual Review 2023<br>Current Task<br>Schedule Meeting<br>All Tasks<br>© Employee Self-Evaluation                                                              | John Wick Task Completion 1/8 |
|                            | Schedule Meeting Acknowlege Meeting Held Anager Evaluation of Employee Approval Share Performance Document Acknowlege Performance Document Employee Final Feedback |                               |

6. The manager schedules a meeting with the employee using the "Indicate Meeting Held" button. (Agreed, *Indicate Meeting Held* is not a good title. You are actually scheduling a meeting.) A notification will be sent to the employee of the meeting.

| Rating Scale                                                                                                    |                                           |                  |
|----------------------------------------------------------------------------------------------------|-------------------------------------------|------------------|
| 1. Below Expectations: 1 - 2<br>2. Proficient: 201 - 275<br>3. Impressive: 276 - 35<br>4. Exceptional: 3.51 - 4 |                                           |                  |
| Select the date of the review meeting.                                                                          |                                           | Indicate Meeting |
| Document Details                                                                                                |                                           |                  |
| Overall Rating and Goals                                                                                        |                                           |                  |
| Employee Rating<br>2.75                                                                                         | Employee Calculated Rating<br>2.75 (2.96) |                  |
| Employee Comments                                                                                               |                                           |                  |
| Test Employee                                                                                                   |                                           |                  |
| Chair Additional Info                                                                                           |                                           |                  |

| Schedule Meeting |                                    | Sub <u>m</u> it Cancel |
|------------------|------------------------------------|------------------------|
|                  |                                    |                        |
| Deta             | ils                                |                        |
| ~M<br>[2/<br>Cor | eting luid Date<br>27 B            |                        |
| A                | ×AI×B I ⊻ ≔ ⊕ ⇔ ⊕ ⊼                |                        |
|                  |                                    |                        |
|                  |                                    |                        |
|                  | Words: 0 Characters (with HTML): 0 |                        |

- 7. At the meeting, you'll discuss the employee's self-evaluation and ratings. As their manager, discuss where you agree or disagree with ratings and explain any differences. This is the time to set goals and plan the next year.
  - A manager may return the self-evaluation to the employee for further work by clicking the *"Return to Worker"* box.

| Man<br>John V | ager Evaluation of Employee: COH /<br><sub>VickII</sub>            | Annual Review 2023                | Print Return to Worker | Sub <u>m</u> it |
|---------------|--------------------------------------------------------------------|-----------------------------------|------------------------|-----------------|
|               | Review and evaluate the contents of each section of the evaluation | m. Click submit when you're done. |                        |                 |
|               | Document Details                                                   |                                   | ~                      |                 |
|               | Overall Rating                                                     |                                   | 🖉 Edit                 |                 |
|               | Manager Rating<br>Balow Expectations                               | Employee Rating                   |                        |                 |
|               | Manager Comments                                                   | FIGRAR                            |                        |                 |
|               | Manager Comments                                                   |                                   |                        |                 |
|               |                                                                    |                                   |                        |                 |
|               | Employee Comments                                                  |                                   |                        |                 |

8. Once the meeting is held, the employee will click "Acknowledge Meeting Held". Open the *COH Annual Review* 2024 to do this.

| C LW Perform             | ance<br>r                                                                                                    |                                           |                                 |           |
|--------------------------|----------------------------------------------------------------------------------------------------|-------------------------------------------|---------------------------------|-----------|
|                          | Chacklas                                                                                                    |                                           |                                 |           |
|                          | Check-ins                                                                                                    |                                           | Sort By Date - Latest to Oklest |           |
|                          | Oracle Trainings                                                                                               | Discussed With Jennifer Harrell<br>8/5/24 |                                 |           |
|                          | COH Discussion Template 7/26/24                                                                                | Discussed With Jennifer Harrell           |                                 |           |
|                          | COH Discussion Template 7/23/24                                                                                | Discussed With Jennifer Harrell<br>7/3/24 | ***                             |           |
|                          |                                                                                                    |                                           |                                 |           |
|                          | Performance Documents                                                                                          |                                           | ^                               |           |
|                          | Current                                                                                                    |                                           |                                 |           |
|                          | COH Annual Review 2024 DEMO                                                                                    | annifer Harvall                           |                                 |           |
|                          | Current Task<br>Acknowledge Meeting Held                                                                       | Task Completion                           |                                 |           |
|                          | Employee Self-Evaluation     Schedule Meeting                                                                  |                                           |                                 |           |
|                          | Actrowedge Meeting Held     Manager Evaluation of Employee     Approval     Share Reformance Document          |                                           |                                 |           |
|                          | O Acknowledge & final feedback                                                                                 |                                           |                                 |           |
| ■ City of Hendersonville |                                                                                                    |                                           |                                 | 습 ☆ ᄆ 🐢 🖂 |
| < LW Lu Ann We           | wledge Meeting Held: COH Annual Revi<br>tter                                                                   | ew 2024 DEMO                              |                                 | Print     |
|                          | Rating Scale                                                                                                   |                                           |                                 |           |
|                          | 1. Balow Supertitions 1 - 2<br>2. Preficient 2.01 - 2.79<br>3. Impressive 276 - 5.5<br>4. Exceptional 2.51 - 4 |                                           |                                 |           |
|                          | Confirm you attended the review meeting for the                                                                | evaluation. Meeting date: 2/17/25         | Acknowledge Meeting             |           |
|                          | Document Details                                                                                               |                                           | ~                               |           |
|                          | Overall Rating and Goals                                                                                       |                                           | ^                               |           |
|                          | Employee Rating<br>3.50                                                                                        | Employee Calculated Rating<br>3.50 (5-46) |                                 |           |
|                          | Imployee Comments                                                                                              |                                           |                                 |           |
|                          | Test Comments                                                                                                  |                                           |                                 |           |
|                          | Show Additional Info                                                                                           |                                           |                                 |           |

9. The manger will receive notice of the meeting acknowledgment. Now the manager will do their review of the employee. Under My Team→Performance, your employees will be listed. Click the COH Annual Review 2024 for the employee you are evaluating and complete their evaluation. You will be able to see the employee's ratings and comments.

| le Filters |                                                                                                    |                 |                                              |
|------------|----------------------------------------------------------------------------------------------------|-----------------|----------------------------------------------|
| Actio      | ons 🗸                                                                                                    | Sort By         | End Date - Latest to Oldest $\smallsetminus$ |
| WL         | COH Annual Review 2023<br>John WickII                                                                                                    |                 | ***                                          |
|            | Human Resources Coordinator Employee<br>Development & Training Officer                                                                                                    |                 |                                              |
|            | Current Task                                                                                                    | Task Completion |                                              |
|            | Manager Evaluation of<br>Employee                                                                                                    | 3 / 8           |                                              |
|            | Manager Rating                                                                                                    | Employee Rating |                                              |
|            | Below Expectations                                                                                                    | Proficient      |                                              |
|            | All Tasks                                                                                                    |                 |                                              |
|            | <ul> <li>Employee Self-Evaluation</li> <li>Schedule Meeting</li> <li>Acknowledge Meeting Held</li> <li>Manager Evaluation of Employee</li> <li>Approval</li> <li>Share Performance Document</li> <li>Acknowledge Performance Document</li> <li>Employee Final Feedback</li> </ul> | ıt              |                                              |

|                                        | Ferrieur and evaluate the contents of each section of the evaluation    | . Click submit when you're done.                                                                      |       |          |
|----------------------------------------|-------------------------------------------------------------------------|----------------------------------------------------------------------------------------------------|-------|----------|
|                                        | Document Details                                                        |                                                                                                    | ~     |          |
|                                        | Overall Rating and Goals                                                |                                                                                                    | ✓ Edg |          |
|                                        | Manager Rating<br>Employee Rating                                       | Manager Calculated Rating<br>0 (0.03)                                                                 |       |          |
|                                        | 2.75<br>Manager Commonts                                                | 2.75 (2.94)                                                                                           |       |          |
|                                        | Employee Comments                                                       |                                                                                                    |       |          |
|                                        | Text Employee Show Additional Info                                      |                                                                                                    |       |          |
|                                        | Evaluation Topics                                                       |                                                                                                    | ^     |          |
|                                        | 0 of 6 state) (of 6 connected<br>Masager Rating<br>Employee Rating<br>3 | Manager Calculated Parting<br>No wild rating lovel (fl.02)<br>Englopue Calculated Parting<br>3 (2:56) | UNAUF |          |
| valuatio                               | on Topics                                                               |                                                                                                    |       | ^        |
| Skills And<br>6 of 6 rate<br>Manager I | d Competencies<br>d   6 of 6 commented<br>Rating                        | Employee Rating                                                                                       |       | Evaluate |
| Below Exp                              | rectations                                                              | 2.50                                                                                                  |       |          |
|                                        |                                                                         |                                                                                                    |       |          |

| Evaluate Topic Skills And Comp<br>John Wickil | etencies                                                                                                    |                         | Save and Close                      | Çancel |
|-----------------------------------------------|----------------------------------------------------------------------------------------------------|-------------------------|-------------------------------------|--------|
|                                               | Professional Knowledge & Skills - Initiative<br>Manager Rating<br>125 ~<br>Manager Comments                                                                                | Employee Rating<br>3.75 |                                     |        |
|                                               | $\mathcal{R}$ ~ $AI$ ~ $B$ $I$ $U$ $\Box$ $\Box$ $\mathcal{Q}$ $\leftrightarrow$ $c$ $T_{c}$<br>Manager Comments                                                           |                         |                                     |        |
|                                               | Employee Comments<br>Employee Comments                                                                                                    |                         | Words: 2 Characters (with HTML): 23 |        |
|                                               | Shew Additional Info<br>Professional Knowledge & Skills-Innovation<br>Masager Rating<br>2.75<br>Masager Comments                                                           |                         |                                     |        |
|                                               | $A^{\mathfrak{p}} \lor A \mathfrak{l} \lor \mathbf{B}$ $I$ $\underline{\cup}$ $:=$ := $\mathcal{O}$ $\Leftrightarrow$ $\mathcal{O}$ $T_{\mathfrak{o}}$<br>Manager Comments |                         |                                     |        |

- All ratings and Comments for managers are mandatory. **Save and close** the ratings once done. These can be changed up until the **Submit** button is clicked. An error will be displayed if any items were missed that are required. A warning will be displayed if you missed spaces that could have been completed.
- The system will automatically average the numbers (shown in parathesis), then round up or down to the closest quarter. Be sure to check the employee is receiving the rating level you feel best represents their work.
- 10. Once the review is complete, the manager will click Submit to send it on to upper management reviews.

| Manager Evaluation of Em                                                          | nployee: COH Annual Review 2023                                                                    | Print Return to Vorker Submit         |
|-----------------------------------------------------------------------------------|----------------------------------------------------------------------------------------------------|---------------------------------------|
| Review and evaluate the contents of                                               | each section of the evaluation. Click submit when you're done.                                     |                                       |
| Document Details                                                                  |                                                                                                    | ~                                     |
| Overall Rating                                                                    |                                                                                                    | 🖍 Edit                                |
| Manager Rating<br>Below Expectations<br>Manager Comments<br>Manager Comments      | Employee Rating<br>Proficient                                                                      |                                       |
| Performance Documents     Search Person   9                                       | Hide Filters                                                                                       |                                       |
| Saved Search           ManagerViewFacetedSe         Save                          | Actions V                                                                                          | Sort By End Date - Latest to Oldest V |
| Filters Reset 🛛 🀲<br>Expand All 🔹 Collapse All                                    | Submit the evaluation for approval.  COH Annual Review 2023 John WickII                            | Submit                                |
| <ul> <li>Employees Clear</li> <li>All Evaluatees</li> <li>Directs Only</li> </ul> | Human Resources Coordinator Employee<br>Development & Training Officer<br>Current Task<br>Approval | Task Completion 4/8                   |
| Document Type     Clear     Standard     Anytime                                  | Manager Kating<br>Below Expectations<br>All Tasks<br>© Employee Self-Evaluation                    | Employee kaung<br>Proficient          |

11. The review will now be sent through the upper management chain to the department head. At any point, it can be sent back to the manager for revision. Once the department head approves, the manager will receive notification and will *Share and Release* the evaluation with the employee.

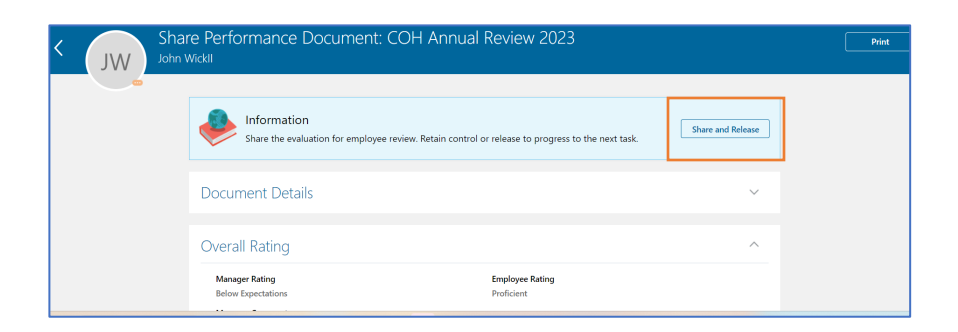

12. The employee will receive notification that the document is approved and will *Acknowledge Document*.

| < LW Perfor                            | rmance<br><sub>Welter</sub>                                                                                                    |                                             |                                   |                |
|----------------------------------------|----------------------------------------------------------------------------------------------------|---------------------------------------------|-----------------------------------|----------------|
|                                        | Check-Ins                                                                                                    |                                             | + Add ^                           |                |
|                                        |                                                                                                    |                                             | Sort By Date - Latest to Oldest V |                |
|                                        | Oracle Trainings<br>COH Discussion Template                                                                                                    | Discussed With Jermiter Harrell<br>8/5/24   |                                   |                |
|                                        | COH Discussion Template 7/26/24<br>COH Discussion Template                                                                                                    | Discussed With Jermiller Harrell<br>7/26/24 |                                   |                |
|                                        | COH Discussion Template 7/23/24                                                                                                    | Discussed With Jennifer Harrell<br>7/23/24  |                                   |                |
|                                        |                                                                                                    |                                             |                                   |                |
|                                        | Performance Documents                                                                                                    |                                             | ^                                 |                |
|                                        | Current                                                                                                    |                                             |                                   |                |
|                                        | COH Annual Review 2024 DEMO                                                                                                    | 3.75   By Jennifer Harrell                  |                                   |                |
|                                        | Current Task<br>Acknowledge & final feedback                                                                                                    | Task Completion 6/7                         |                                   |                |
|                                        | All Tasks<br>Comployee Self-Evaluation<br>Schedule Meeting                                                                                                    |                                             |                                   |                |
|                                        | Acknowledge Meeting Held     Manager Evaluation of Employee     Approval                                                                                                    |                                             |                                   |                |
|                                        | Gura Parformance Donument                                                                                                    |                                             |                                   |                |
|                                        | Acknowledge & final feedback                                                                                                    |                                             |                                   |                |
|                                        | Acadowedge & that seedback                                                                                                    |                                             |                                   |                |
| ≡ City of Hendersonville               | 77 Addisoundiger a Truit Refotsua                                                                                                    |                                             |                                   | 0☆₽₡           |
| ≡ City of Hendersonville               | aowledge & final feedback: COH Annual R                                                                                                    | Review 2024 DEMO                            |                                   | 습 ☆ ᄆ \$<br>   |
| ≡ City of Hendersonville<br>< LW Ann ' | nowledge & final feedback: COH Annual R                                                                                                    | Review 2024 DEMO                            |                                   |                |
| City of Hendersonville                 | anowledge & final feedback: COH Annual R<br>weber<br>Bating Scale                                                                                                    | teview 2024 DEMO                            |                                   |                |
| E City of Hendersonville               | Annual R     Annual R     Webr      Webr      Index (perturn)     1 2     1     1     1     1     1     1     1     1     1     1     1     1     1     1     1     1     1     1     1     1     1     1     1     1     1     1     1     1     1     1     1     1     1     1     1     1     1     1     1     1     1                                                                                                    | Review 2024 DEMO                            |                                   | □ ☆ ₽ û<br>•   |
| City of Hendersonville                 | Antoning a trad network      work      work      Enting Scale      1 size (scale 31 - 32      importing 23 - 32      importing 23 - 32      importing 23 - 32      importing 23 - 32      importing 24 - 32      importing 24 -  | Nevřew 2024 DEMO                            | Advendelige Tocurrent             | ₽ q ☆ <u>∩</u> |
| City of Hendersonville                 | Advanced a the tensor      Weiter      Entring Scale      Provide Scale      Provide Scale      Provide Scale      Provide Scale      Provide Scale      Information      Information      Document Details                                                                                                    | Neview 2024 DEMO                            | Atouting Docum                    | 0 + + 0        |
| E City of Hendersonville               | Advanced a data function      The second and the second and t | Neview 2024 DEMO                            | Ateodetig Count                   | 0 4 9 0<br>    |
| City of Hendersonville                 | Addentify a train tensor      Weiter      Fating Scale      Provide Scale      Provide Scale      Provi | Review 2024 DEMO                            | Atoring Dome                      | 0 + + 0        |
| E City of Hendersonville               | Advanced a the tensor      Weiter      Fating Scie      Provide Scie      Provide Scie      Provi | Neview 2024 DEMO                            | According Decement                | 0 + + 0        |
| E City of Hendersonville               | Advanced a the tensor      Weiter      Entip Scale      Information     Provide the evaluation details thared by your ma      Document Details      Overall Rating and Goals      Margar tang     13     13                                                                                                    | Newsiew 2024 DEMO                           |                                   |                |
| E City of Hendersonville               | Avanating & this tensor      Weiter      Entry Scie      Instruction      Instruction  | Review 2024 DEMO                            |                                   |                |
| E City of Hendersonville               | Avanating & the trends      Weiter      Exting Scie      1.      1.      1.      1.      1.      1.      1.      1.      1.      1.      1.      1.      1.      1.      1.      1.      1.      1.      1.      1.      1.      1.      1.      1.      1.      1.      1.      1.      1.      1.      1.      1.      1.      1.      1.      1.      1.      1.      1.      1.      1.      1.      1.      1.      1.      1.      1.      1.      1.      1.      1.      1.      1.      1.      1.      1.      1.      1.      1.      1.      1.      1.      1.      1.      1.      1.      1.      1.      1.      1.      1.      1.      1.      1.      1.      1.      1.      1.      1.      1.      1.      1.      1.      1.      1.      1.      1.      1.      1.      1.      1.      1.      1.      1.      1.      1.      1.      1.      1.      1.      1.      1.      1.      1.      1.      1.      1.      1.      1.      1.      1.      1.      1.      1.      1.      1.      1.      1.      1.      1.      1.      1.      1.      1.      1.      1.      1.      1.      1.      1.      1.      1.      1.      1.      1.      1.      1.      1.      1.      1.      1.      1.      1.      1.      1.      1.      1.      1.      1.      1.      1.      1.      1.      1.      1.      1.      1.      1.      1.      1.      1.      1.      1.      1.      1.      1.      1.      1.      1.      1.      1.      1.      1.      1.      1.      1.      1.      1.      1.      1.      1.      1.      1.      1.      1.      1.      1.      1.      1.      1.      1.      1.      1.      1.      1.      1.      1.      1.      1.      1.      1.      1.      1.      1.      1.      1.      1.      1.      1.      1.      1.      1.     1.     1.     1.     1.     1.     1.     1.     1.     1.     1.     1.     1.     1.     1.     1.     1.     1.     1.     1.     1.     1.     1.     1.     1.     1.     1.     1.     1.     1.     1.     1.     1.     1.     1.     1.     1.     1.     1.     1.     1.     1.     1. | Review 2024 DEMO                            |                                   | 0 \$ P 0       |

• Give any final comments you want on the document rating and click on *Submit*.

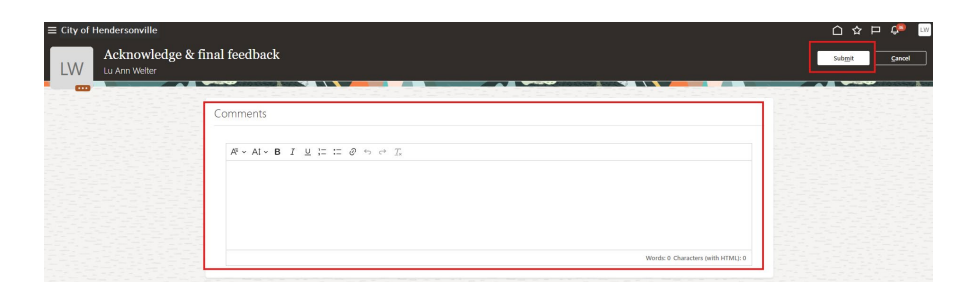

This ends the process and HR will receive notification the review is finished.